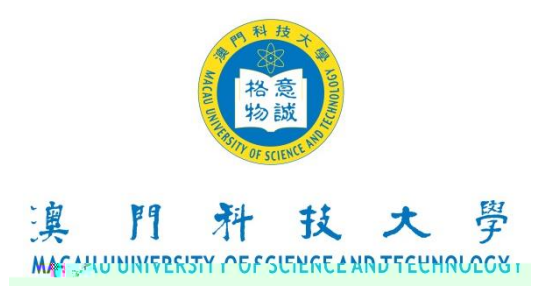

### **Guideline for Making Appointment to collect Graduation Certificate**

### COES Login to Appointment System of COES

#### COES

The login password of COES will be reset automatically for the graduates, please refer to the following instruction and access during the designated period.

\* COES (https://coes-stud.must.edu.mo/coes/login.do) \* /

First key in your Student Number and password\* in order to login COES (https://coes-stud.must.edu.mo/coes/login.do)

\*Password: please enter your ID/Passport number for password. (Students from Macao, Mainland China, Hong Kong and Taiwan should enter ID card numbers, other students enter Passport numbers. All the symbols, including dots, slashes or parentheses are required.)

Please read the instructions in

# Select the Method of Collection

|                                      | to the science and Technolog                  |                         |
|--------------------------------------|-----------------------------------------------|-------------------------|
| - 收件箱 - 領取畢業證書預約                     | 1.畢業典禮回執 1.登出                                 |                         |
| :學生編號: 0209853A-B031-0041            | 學生姓名:陳大文 🔓 林沛強                                | 登錄日期(DD/MM/YYYY):       |
| Diploma Reservation<br>領取畢業證書方:<br>意 | 式: ○親自領取 ○授權代領 ●<br>時一時的量業證書及辦理保證金 退款手續的最後期限。 | 為2020年06月29日下午6:00前,敬請留 |

Appointment can be made within one month from the day of login.

**Collection Method 1: In Person** 

Submit

| Acau Universit                               | 技大學<br>Iv of Science and Technoly                                                                                                    |                                                             |
|----------------------------------------------|----------------------------------------------------------------------------------------------------|-------------------------------------------------------------|
| 收件箱 · 領取畢業證書預約 · 畢業典禮回                       | 熱 主登出                                                                                                    | 4                                                           |
| 學學生編號: 0209853A-B031-0041                    | 學生姓名:陳大文                                                                                                    | 登錄日期(DD/MM/YYYY): 26/06/2020                                |
| Diploma Reservation                          |                                                                                                    |                                                             |
| 領取畢業證書方式  ●親自領取<br>寄下領取畢<br>六月<br>請選擇一個預約時段: |                                                                                                    | 2020年06月29日下午6:00前,敬請留意。<br><u>星期四 星期五</u><br>26<br>剩餘人數 選擇 |
|                                              | 09:30 - 10:30<br>10:30 - 11:30<br>11:11 12:30<br>11:11 12:30<br>10:00<br>10:000<br>10:00<br>10:00<br>1 | 10<br>10<br>10<br>10<br>10<br>10<br>10<br>10<br>10<br>10    |

#### Collection Method 2: By an Authorized Person

Submit

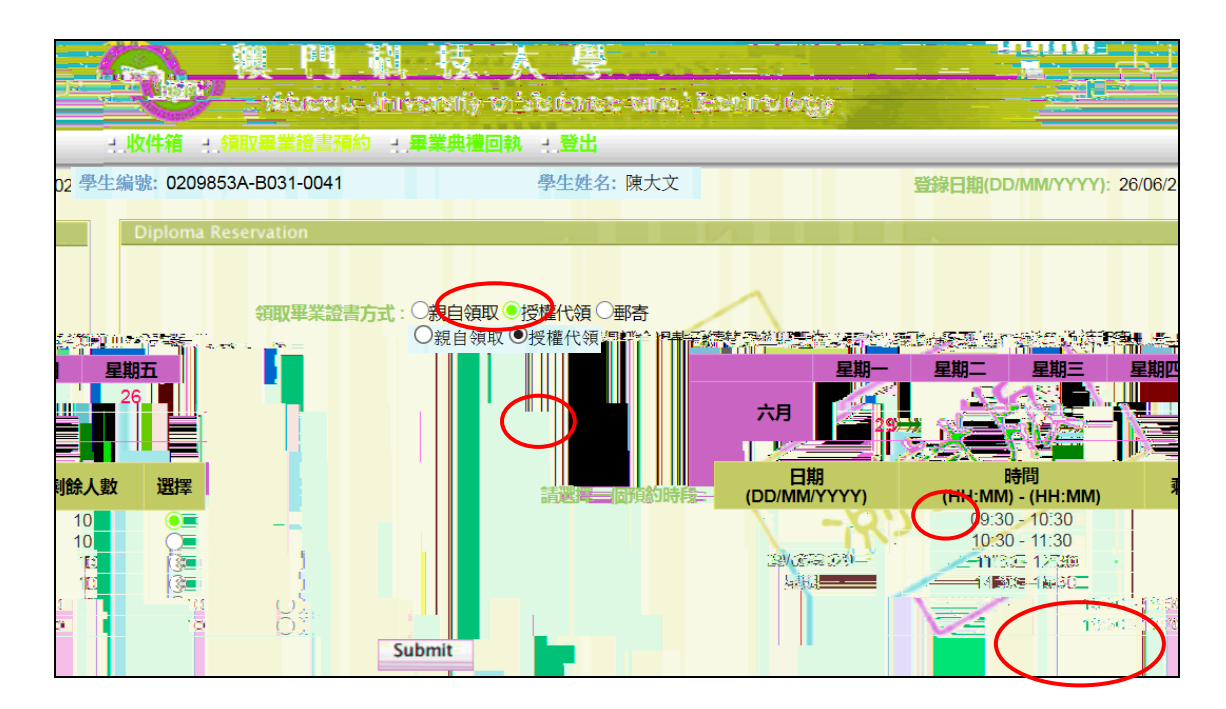

Collection Method 3: By Mail

Submit

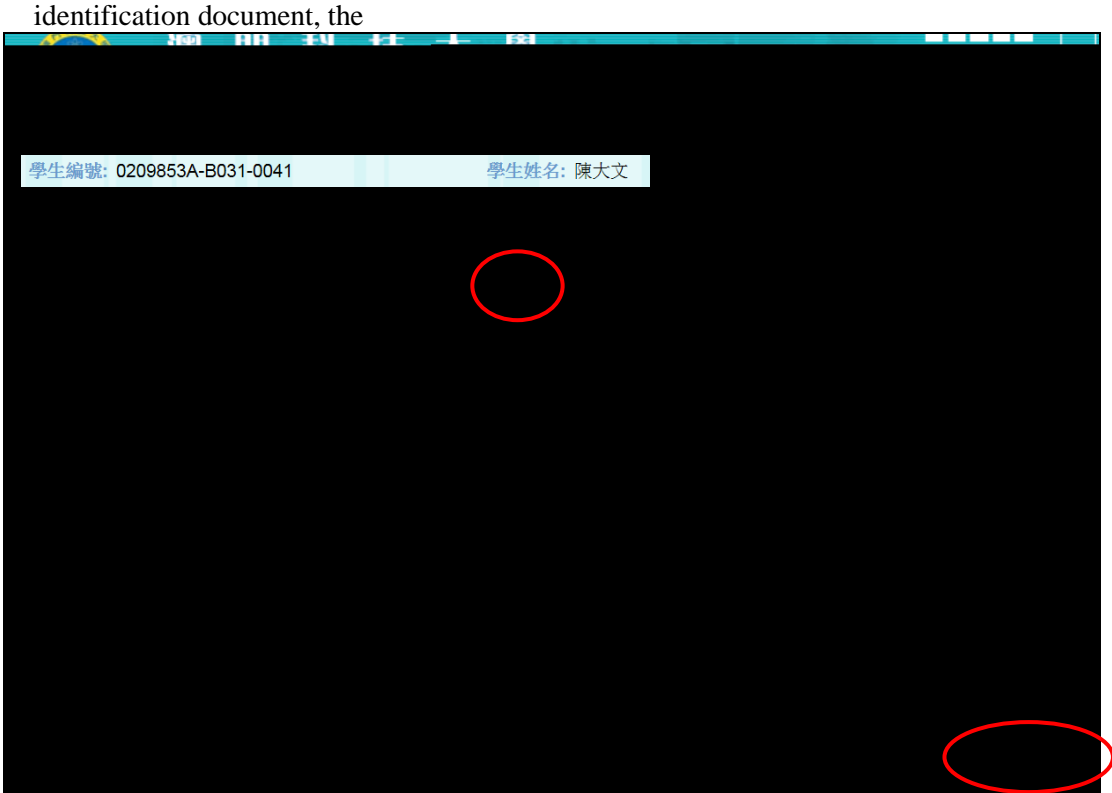

## Print Out Slip for Graduation Certificate Collection (Applicable for collection

(

| appointment procedure again.                                                                                                    |                                                     |
|----------------------------------------------------------------------------------------------------|-----------------------------------------------------|
| 澳門載技大學<br>Bacau University of Science and Technolog                                                                             |                                                     |
| <b>+禮回執 - 」登出</b>                                                                                                    | - 收件箱 - 領取畢業證書預約 - 畢業                               |
|                                                                                                    | 登録日期(DD/MM/YYYY): 26/06/2020<br>Diploma Reservation |
| 預約領取畢業證書憑條<br>取消預約<br>0209853A-B031-0041                                                                                        |                                                     |
| 38:金森<br>管理學種士學位<br>業證書集 05B311-0006<br>公司類(DD/MM/YYYY) - 30/06/2016<br>第308:52 (1 HIMM0) - (-(H-I-MM)) 09:00 - 09:30<br>重整 下一步 |                                                     |

If the date or time needs to be revised

•

n at the end of page, please read

)

it carefully.

Please do not log out if all the steps have not yet been completed.

•